# Anleitung zur Benützung des Modells Agrammon: Einzelbetriebsrechnung\*

### http://model.agrammon.ch/single/

|                                                        |                                                              |                                    | - J            |          |
|--------------------------------------------------------|--------------------------------------------------------------|------------------------------------|----------------|----------|
| istbesuchte Seiten 🚵 André Marty berichtet 🔊 BBC We    | orld Service   H                                             |                                    |                |          |
| art Agrammon Modell 🛛 🛛 🕹 🗋 🗛 🔿 🖓 🖓 🕹                  | N 2.0 Einzelbetriebsm ×                                      |                                    |                |          |
| Agra                                                   | mmon Single farm model Referenz: -                           |                                    |                |          |
| Editieren * Optionen * Hilfe *                         | Datensatz: Milchwirtscha                                     | ftsbetrieb von Max Agrammon Ber    | nutzer: max.ag | rammon@g |
| ngabe Resultate als Tabelle Resultate als Grafik       |                                                              |                                    |                |          |
|                                                        |                                                              |                                    |                |          |
| 🗣 Agrammon                                             | Eingabe-Parameter                                            | Doppelklicken zur Eingabe          | Einheit        | Hilfe    |
| 🔻 🔍 Tierhaltung                                        | Anzahl Tiere                                                 | 30                                 | -              | 0        |
| 🔻 🔘 Milchkühe                                          | Durchschnittliche Milchleistung pro Kuh                      | 7200                               | kg /a          | 0        |
| Stall Milchkühe                                        | Anteil der Tiere, die im Sommer Heu erhalten                 | 100                                | %              | 0        |
| 🔻 🔘 Übriges Rindvieb                                   | Anteil der Tiere, die im Sommer Maissilage erhalten          | 0                                  | %              | 0        |
| Stall Aufzuchtrinder 1- his 2-jährig                   | Anteil der Tiere, die im Sommer Maiswürfel erhalten          | 0                                  | %              | 0        |
| Ctall Aufzuchtninder 1- bis 2-jaining                  | Anteil der Tiere, die im Winter Maissilage erhalten          | 100                                | %              | 0        |
| Stall Aufzüchtinder unter 1-janlig                     | Anteil der Tiere, die im Winter Grassilage erhalten          | 90                                 | %              | 0        |
| <ul> <li>Stall Aufzüchtrinder über 2-jahrig</li> </ul> | Anteil der Tiere, die im Winter Maiswürfel erhalten          | 0                                  | %              | 0        |
| O Zuchtschweine                                        | Anteil der Tiere, die im Winter Kartoffeln erhalten          | 0                                  | %              | 0        |
| O Mastschweine                                         | Anteil der Tiere, die im Winter Futterrüben erhalten         | 0                                  | %              | 0        |
| O Geflügel                                             | Durchschnittliche Kraftfuttermenge pro Kuh und Tag im Sommer | 1.5                                | kg /d          | 0        |
| O Pferde und andere Equiden                            | Durchschnittliche Kraftfuttermenge pro Kuh und Tag im Winter | 2.5                                | kg /d          | 0        |
| O Kleinwiederkäuer                                     | Aufstallung                                                  | Laufstall mit Produktion von Vollg | -              | 0        |
| 🛚 🔍 Hofdüngerlager                                     | Anzahl Tierplätze im Stall                                   | 30                                 | -              | 0        |
| ▼ O Gülle                                              | Emissionsmindernde Massnahme bei Laufställen                 | keine                              | -              | 0        |
| Güllelager 1                                           | Jährliche Zutrittsdauer zum Laufhof                          | 200                                | d /a           | 0        |
| Güllelager 2                                           | Laufhof                                                      | vorhanden: keine Verabreichung v   | ( -            | 0        |
| Mirt                                                   | Laufhoftyp                                                   | Boden planbefestigt                | -              | 0        |
|                                                        | Jährliche Weidetage                                          | 200                                | d /a           | 0        |
| - nordungerauspringung                                 | lägliche Weidestunden                                        | 9                                  | h/d            | 0        |
| - Guile                                                |                                                              |                                    |                |          |
| <ul> <li>Mist</li> </ul>                               |                                                              |                                    |                |          |
| r 🔍 Pflanzenbau                                        |                                                              |                                    |                |          |
| Landwirtschaftliche Nutzfläche                         |                                                              |                                    |                |          |
| Mineralische Stickstoffdünger                          |                                                              |                                    |                |          |
| Recyclingdünger                                        |                                                              |                                    |                |          |
|                                                        | 1 von 20 Zeilen                                              |                                    |                |          |

Zusammengestellt von Thomas Kupper und Aurelia Nyfeler-Brunner für die Version Agrammon 2.0.

Die Anleitung ist ebenfalls gültig für die aktuelle Version 4.0 (<u>http://model.agrammon.ch/single/</u>)

\*Unter http://model.agrammon.ch/regional/ läuft das Modell Agrammon Regionalmodell

Wichtig: Benutzen Sie für das Arbeiten mit dem Modell Agrammon folgende Browser, d.h. Programm für den Zugang zum Internet: Mozilla Firefox, Internet Explorer Version 7.

Falls Sie keines dieser Programme auf Ihrem Computer installiert, können Sie Mozilla Firefox 3 hier herunterladen.

Die Installation geht einfach via Internet. Installation und Nutzung des Programms sind kostenlos. Dieser link bringt Sie zur offiziellen Mozilla-Download-Site: http://www.mozilla-europe.org/de/firefox.

Achtung: Mit Internet Explorer Version 6 und tiefer läuft das Modell Agrammon nicht.

# Inhalt

| 1 | Ei  | nstieg ins Modell (Login für Erstbenutzende) | 4   |
|---|-----|----------------------------------------------|-----|
| 2 | Da  | ateneingabe                                  | 5   |
|   | 2.1 | Arbeiten mit einem Musterdatensatz           | 7   |
|   | 2.2 | Erstellen eines neuen (leeren) Datensatzes   | .11 |
| 3 | Re  | esultate als Tabelle                         | .13 |
| 4 | Re  | esultate als Grafik                          | .15 |
| 5 | Ve  | erwalten der Datensätze                      | .16 |
| 6 | At  | omelden                                      | .18 |
| 7 | Su  | upport                                       | 19  |

## **1** Einstieg ins Modell (Login für Erstbenutzende)

Das Modell Agrammon Einzelbetriebsrechnung ist im Internet frei zugänglich über die Webseite <u>http://model.agrammon.ch/single/</u>, die Benutzung ist kostenlos. Im folgenden wird erklärt wie Sie als sich anmelden und wie Sie das Modell erfolgreich anwenden können.

Nach dem Anwählen des Feldes "Start Einzelbetriebsmodell" auf der Webseite <u>http://www.agrammon.ch/modell-agrammon/</u>, wird ein neuer Tab mit der Webseite <u>http://model.agrammon.ch/single/</u> geöffnet. Abbildung 1 und 2 zeigen diese Seite mit dem Login-Fenster:

| S AGRAMMON 2.0 Einzelbetriebsmodell - Mozilla Firefox      |                        | Reparately Manual And     |                                       | x    |
|------------------------------------------------------------|------------------------|---------------------------|---------------------------------------|------|
| Datei Bearbeiten Ansicht Chronik Lesezeichen Extras Hilfe  |                        |                           |                                       | 0    |
| C X 🏠 http://model.agrammon.                               | ch/single/             | ☆ •                       | G• Google                             | ٩    |
| 🙍 Meistbesuchte Seiten 🔜 André Marty berichtet 🗟 BBC World | I Service   H          |                           |                                       |      |
| Datei • Editieren • Optionen • Hilfe •                     | Agrammon Single farm r | model                     | Referenz: -<br>Datensatz: - Benuzter: | -    |
| Eingabe Resultate als Tabelle Resultate als Grafik         |                        |                           |                                       |      |
| Eingebe Darau                                              | actor                  | Doppelklicken zur Eingehe | Cinhoit Uilfo (17)                    |      |
| Agrammon Eliqueeralan                                      |                        | Dopperklicken zur Eingabe | Linnen Phile Ly                       |      |
| Bitte melden Sie sich an                                   |                        |                           |                                       |      |
| Reputremame                                                |                        |                           |                                       |      |
| Enter username                                             |                        |                           |                                       |      |
| Passwort                                                   |                        | 🕜 Hilfe                   |                                       |      |
|                                                            |                        | 🚽 Passwort neu setzen     |                                       |      |
| Abbrechen                                                  | ed Login               | 🚽 Neues Konto erstellen   |                                       |      |
|                                                            |                        |                           |                                       |      |
|                                                            |                        |                           |                                       |      |
|                                                            |                        |                           |                                       |      |
| 0 Zeilen                                                   |                        |                           |                                       |      |
|                                                            |                        | Erstellt von C            | DETIKER+PARTNER AG. Copyright 2       | 2010 |
| Fertig                                                     |                        |                           |                                       |      |

Abb. 1: Ansicht Modell Agrammon Einzelbetriebsrechnung vor dem login

Für Ihren ersten Einstieg gehen Sie wie folgt vor: Klicken Sie im offenen Fenster unten rechts mit der linken Maustaste auf den Knopf "Neues Konto erstellen" (Abb. 2).

| Bitte melden Sie sich an |         |                         |
|--------------------------|---------|-------------------------|
| Benutzername             |         |                         |
| Passwort                 |         | 😮 Hilfe                 |
|                          |         | Passwort neu setzen     |
|                          | 🚽 Login | 🚽 Neues Konto erstellen |

Abb. 2: Login-Fenster

Daraufhin erscheint das Fenster "Neues Konto erstellen" (Abb. 3). Geben Sie im obersten Feld "eMail" Ihre Email-Adresse ein. Diese wird in Zukunft Ihr Benutzername sein. Anschliessend geben Sie im Feld "Passwort" ein Passwort Ihrer Wahl mit mindestens 6 Zeichen ein und wiederholen dieses im folgenden Feld "Passwort wiederholen". Anschliessend klicken Sie mit der linken Maustaste auf den Knopf "Konto erstellen". Daraufhin erhalten sie per email einen Aktivierungsschlüssel, den Sie für den definitiven Einstieg ins Modell Agrammon benötigen.

|                                          | Konto neu aktivieren                      |
|------------------------------------------|-------------------------------------------|
| Neues Konto erstellen                    | Username                                  |
| eMail (wird Ihr Benutzername sein)       | max.agrammon@gmx.ch                       |
|                                          | Passwort (mindestens 6 Zeichen)           |
| Passwort (mindestens 6 Zeichen)          | Descuratoria da de altra                  |
|                                          | Passwort wiederholen                      |
| Passwort wiederholen                     | ***                                       |
|                                          | Vorname (optional)                        |
| Vorname (optional)                       |                                           |
|                                          | Nachname (optional)                       |
| Nachname (optional)                      |                                           |
|                                          | Organisation (optional)                   |
| Organisation (optional)                  |                                           |
|                                          | Geben Sie den Schlüssel ein, um Ihr Konto |
| Fin Aktivierungsschlüssel wird Ihnen ner | zu aktivieren.                            |
| eMail zugeschickt nach drücken des       | Schlüssel (geschickt per eMail)           |
| Konto erstellenKnopfes.                  |                                           |
|                                          |                                           |
| 🔿 Abbrechen 🛛 🚽 Konto erstellen          | Abbrechen 🛛 🛁 Konto aktivieren            |
|                                          |                                           |

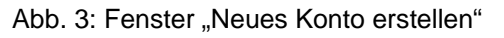

Abb. 4: Fenster "Konto neu aktivieren"

Geben Sie den Schlüssel, den Sie per email erhalten haben, ins Feld "Schlüssel" ein und klicken Sie mit der linken Maustaste auf das Feld "Konto aktivieren" (Abb. 4). Sie werden in einem weiteren Fenster aufgefordert, mit der linken Maustaste auf das Feld "anmelden" zu klicken. Anschliessend gelangen sie auf die Oberfläche des Modells Agrammon Einzelbetriebsrechnung (Abb. 5).

## 2 Dateneingabe

Nach dem erfolgreichen Einstieg sehen Sie die Oberfläche von Agrammon Einzelbetriebsrechnung. Eventuell ist über der Oberfläche ein Fenster mit einer Zusammenstellung der letzten Modelländerungen geöffnet ("Letzte Neuigkeiten"). Schliessen Sie dieses durch Klicken mit der linken Maustaste auf "Schliessen". Das Fester "Datensätze von <u>max.agrammon@gmx.ch</u>", resp. von Ihnen ist geöffnet, es befinden sie keine Datensätze im Ordner. Klicken Sie nun mit der linken Maustaste auf das Feld "Neu", oben links. Das Fenster "Neuen Datensatz erstellen" wird geöffnet (Abb. 6).

| ee Ag | rammon                             | Eingabe-Para | Doppelklicke | n zur Eingabe | Einheit       |      |
|-------|------------------------------------|--------------|--------------|---------------|---------------|------|
| 1     | Datensätze von max agrammon@gmx.ch |              |              |               |               | ×    |
|       | Umbenennen Neu 🕷 Löschen           |              |              | •             | Marker einble | nden |
|       | Max                                |              |              |               |               |      |
|       | Datensatz                          |              | Zule         | tzt geändert  | Parameter     | 23   |
|       |                                    |              |              |               |               |      |
|       |                                    |              |              |               |               |      |
|       | 0 Zeilen                           |              |              |               |               |      |

Abb. 5: Modell Agrammon Einzelbetriebsrechnung Oberfläche nach erstem login

|                              | Zuletzt geandert    | Parameter | 100 |
|------------------------------|---------------------|-----------|-----|
| Exploitation d"engraissement | 2009-11-18 09:19:14 | 84        |     |
| Exploitation mixte           | 2009-11-18 09:16:36 | 140       |     |
| Gemischter Betrieb           | 2009-11-18 09:15:11 | 140       |     |
| Veredlungsbetrieb            | 2009-11-18 09:10:16 | 84        |     |
| Milchwirtschaftsbetrieb      | 2009-09-06 23:53:41 | 125       |     |
| Exploitation laitière        | 2009-09-06 22:56:02 | 125       |     |

Abb. 6: Neuen Datensatz erstellen

Nun haben sie zwei Möglichkeiten: Sie können mit einem Musterdatensatz arbeiten, d. h. die vorhandenen Angaben im Musterdatensatz übernehmen, anpassen und nicht zutreffende Eingaben löschen (Anleitung unter 2.1). Die zweite Möglichkeit ist das Erstellen eines neuen Datensatzes, indem Sie alle Angaben selber eingeben (Anleitung unter 2.2).

Wichtig: Es sind immer die Daten des Betriebs einzugeben. Falls diese bei bestimmten Anwendungen nicht bekannt sind, können Standardwerte verwendet werden. Vorschläge für Standardwerte finden Sie in der gleichen Zeile der Dateneingabe rechts unter "Hilfe". Die vorgeschlagenen Standardwerte sind gerundete schweizerische Mittelwerte oder die in der Schweiz am häufigsten vorkommenden Werte. Sie basieren auf der Umfrage zur Abschätzung von Ammoniak-Verlusten von 2007.

Unter "Hilfe" sind auch Erläuterungen zu den Eingabeparametern aufgeführt.

### 2.1 Arbeiten mit einem Musterdatensatz

Die Musterdatensätze sind schreibgeschützt und lassen sich nicht verändern. Deshalb erstellen Sie automatisch eine Kopie eines Musterdatensatzes. Falls Sie sich entschieden haben, mit einem Musterdatensatz zu arbeiten, wählen Sie einen der vorhandenen Musterdatensätze (einmal mit der linken Maustaste auf den Datensatz klicken, Abb. 6) und geben unter "Neuer Datensatz" einen neuen Namen ein (hier: Milchwirtschaftsbetrieb von Max Agrammon). Anschliessend erstellen Sie die Kopie des Musterdatensatzes durch Klicken mit der linken Maustaste des Feldes "Erstellen". Daraufhin öffnet sich das Fenster "Datensätze von <u>max.agrammon@gmx.ch</u>" erneut. Wählen Sie nun durch einmaliges Klicken der linken Maustaste den erstellten Datensatz und klicken Sie auf "Verbinden" rechts unten (Abb. 7).

| Datensätze von max.agrammon@gmx.ch                     |            |                      |        |          | ×   |
|--------------------------------------------------------|------------|----------------------|--------|----------|-----|
| ≚ Umbenennen 📳 Neu 🔹 Löschen                           |            |                      | Marker | einblend | len |
| Filter auf den Datensatz Namen                         |            |                      |        |          |     |
| Ta Datensatz                                           |            | Zuletzt geändert     | Parame | ter      | 毘   |
| Milchwirtschaftsbetrieb von Max Agrammon               |            | 2010-09-22 14:05:51  |        | 125      |     |
|                                                        |            |                      |        |          |     |
|                                                        |            |                      |        |          |     |
|                                                        |            |                      |        |          |     |
|                                                        |            |                      |        |          |     |
|                                                        |            |                      |        |          |     |
|                                                        |            |                      |        |          |     |
|                                                        |            |                      |        |          |     |
|                                                        |            |                      |        |          |     |
|                                                        |            |                      |        |          |     |
|                                                        |            |                      |        |          |     |
|                                                        |            |                      |        |          |     |
|                                                        |            |                      |        |          |     |
|                                                        |            |                      |        |          |     |
|                                                        |            |                      |        |          |     |
|                                                        |            |                      |        |          |     |
|                                                        |            |                      |        |          |     |
|                                                        |            |                      |        |          |     |
|                                                        |            |                      |        |          |     |
| Eine von einer Zeile                                   |            |                      |        |          | -   |
| Stra-Klick auf aurgewählte Zeilen entfernt die Augwahl |            |                      |        |          | _   |
| Sug-Nick auf ausgewählte Zeiten entfernt die Auswahl   | Schliessen | Kopieren und Verbing | den    | /erbinde | en  |

Abb. 7: Öffnen eines Datensatzes

Nun erscheint die Oberfläche von Agrammon Einzelbetriebsmodell mit dem geöffneten Datensatz: oben das Balkenmenü, links die Navigierleiste und rechts das noch leere Eingabeformular (Abb. 8).

| 🚸 Start Agrammon Modell 🛛 🕹 🗋 AGRAMMON 2.0                                                                                                    | Einzelbetriebsm 🔀 |                 |                           | •                                     |
|----------------------------------------------------------------------------------------------------|-------------------|-----------------|---------------------------|---------------------------------------|
| Datei • Editieren • Optionen • Hilfe • Agramm<br>Eingabe Resultate als Tabelle Resultate als Grafik                                                                                                    | ion Single farm m | Balkenmenü      | von Max Agrammon          | Benutzer: max.agrammon@gmx.ch         |
| <ul> <li>Agrammon</li> <li>Tierhaltung</li> <li>Milchkühe</li> <li>Stall Milchkühe</li> <li>Übriges Rindvieh</li> <li>Stall Aufzuchtrinder 1- bis 2-jährig</li> <li>Stall Aufzuchtrinder unter 1- iährig</li> </ul>                                                                                          | Eingabe-Parameter |                 | Doppelklicken zur Eingabe | Einheit Hilfe 🕫                       |
| Navigierleiste                                                                                                    |                   | Eingabeformular |                           |                                       |
| <ul> <li>Kleinwederkauer</li> <li>Hofdüngerlager</li> <li>Güllelager 1</li> <li>Güllelager 2</li> <li>Mist</li> <li>Hofdüngerausbringung</li> <li>Gülle</li> <li>Mist</li> <li>Pflanzenbau</li> <li>Landwirtschaftliche Nutzfläche</li> <li>Mineralische Sticktoffdünger</li> <li>Rezvicinadünaer</li> </ul> |                   |                 |                           |                                       |
|                                                                                                    | 0 Zeilen          |                 |                           |                                       |
|                                                                                                    |                   |                 | Erstellt                  | on OETIKER+PARTNER AG. Copyright 2010 |

Abb. 8: Modell Agrammon Einzelbetriebsrechnung Oberfläche: oben (grün): Balkenmenü (Datei, Editieren, Optionen, Hilfe); links (orange): Navigierleiste; mitte (gelb): Eingabeformular.

Der geöffnete Datensatz "Milchwirtschaftsbetrieb von Max Agrammon" ist die unter neuem Namen gespeicherte Kopie des Musterdatensatzes. Nun können Sie diesen bearbeiten, durch Anwählen z.B. von "Stall Milchkühe" unter "Milchkühe" (Abb. 9).

| ngabe Resultate als Tabelle Resultate als Grafik        |                                                              |                                     |         |       |
|---------------------------------------------------------|--------------------------------------------------------------|-------------------------------------|---------|-------|
| 🗫 Agrammon                                              | Eingabe-Parameter                                            | Doppelklicken zur Eingabe           | Einheit | Hilfe |
| <ul> <li>Tierhaltung</li> </ul>                         | Anzahl Tiere                                                 | 30                                  | -       | 0     |
| <ul> <li>Milchkühe</li> </ul>                           | Durchschnittliche Milchleistung pro Kuh                      | 7200                                | kg /a   | 0     |
| Stall Milchkübe                                         | Anteil der Tiere, die im Sommer Heu erhalten                 | 100                                 | %       | 0     |
| Übriges Bindvieh                                        | Anteil der Tiere, die im Sommer Maissilage erhalten          | 0                                   | %       | 0     |
| Chall Aufzughtninder 1. his 2 iškrin                    | Anteil der Tiere, die im Sommer Maiswürfel erhalten          | 0                                   | %       | 0     |
| Stall Aufzüchtrinder 1- bis 2-jahrig                    | Anteil der Tiere, die im Winter Maissilage erhalten          | 100                                 | %       | 0     |
| <ul> <li>Stall Aufzuchtrinder unter 1-jahrig</li> </ul> | Anteil der Tiere, die im Winter Grassilage erhalten          | 90                                  | %       | 0     |
| Stall Aufzuchtrinder über 2-jährig                      | Anteil der Tiere, die im Winter Maiswürfel erhalten          | 0                                   | %       | 0     |
| O Zuchtschweine                                         | Anteil der Tiere, die im Winter Kartoffeln erhalten          | 0                                   | %       | 0     |
| O Mastschweine                                          | Anteil der Tiere, die im Winter Futterrüben erhalten         | 0                                   | %       | 0     |
| O Geflügel                                              | Durchschnittliche Kraftfuttermenge pro Kuh und Tag im Sommer | 1.5                                 | kg /d   | 0     |
| O Pferde und andere Equiden                             | Durchschnittliche Kraftfuttermenge pro Kuh und Tag im Winter | 2.5                                 | kg /d   | 0     |
| O Kleinwiederkäuer                                      | Aufstallung                                                  | Laufstall mit Produktion von Vollge | ( -     | 0     |
| 🔻 🔍 Hofdüngerlager                                      | Anzahl Tierplätze im Stall                                   | 30                                  | -       | 0     |
| ▼ O Gülle                                               | Emissionsmindernde Massnahme bei Laufställen                 | keine                               | -       | 0     |
| Güllelager 1                                            | Jährliche Zutrittsdauer zum Laufhof                          | 200                                 | d /a    | 0     |
| Güllelager 2                                            | Laufhof                                                      | vorhanden: keine Verabreichung v    | ( -     | 0     |
|                                                         | Laufhoftyp                                                   | Boden planbefestigt                 | -       | 0     |
| <ul> <li>Mist</li> </ul>                                | Jährliche Weidetage                                          | 200                                 | d /a    | 0     |
| <ul> <li>Hofdüngerausbringung</li> </ul>                | Tägliche Weidestunden                                        | 9                                   | h/d     | 0     |
| Gulle                                                   |                                                              |                                     |         |       |
| Mist                                                    |                                                              |                                     |         |       |
| 🔻 😑 Pflanzenbau                                         |                                                              |                                     |         |       |
| Landwirtschaftliche Nutzfläche                          |                                                              |                                     |         |       |
| Mineralische Stickstoffdünger                           |                                                              |                                     |         |       |
| Recyclingdünger                                         |                                                              |                                     |         |       |

Abb. 9: Eingabeformular von "Stall Milchkühe" in "Milchwirtschaftsbetrieb von Max AgrammonIm Eingabeformular (Abb. 9) können Sie die vorhandenen Eingaben ändern oder übernehmen. Sie tun dies nach Doppelklicken auf das Eingabefeld (unterhalb "Doppelklicken zur Eingabe", grüne Spalte). Sie geben Zahlen ein (z.B. Ihre Anzahl Milchkühe) bzw. wählen die zutreffende Zeile in den Auswahlmenüs an. **Wichtig: Jede Eingabe wird sofort gespeichert. Änderungen können Sie nicht rückgängig machen.** Falls Sie feststellen, dass Sie eine falsche Eingabe gemacht haben, müssen Sie diese erneut eingeben. Oder öffnen Sie erneut den Musterdatensatz, um dort den ursprünglichen Wert nachzuschlagen. Bei der Dateneingaben bei "Güllelager 1, 2" und bei den Kategorien Hofdüngerausbringung sowie Pflanzenbau gehen Sie gleich vor.

Tipp: Nachdem Sie das oberste Eingabefeld im Eingabeformular angeklickt haben, gelangen Sie schnell mittels Drücken der Taste "Enter" ins nächste Eingabefeld anstelle von Anwählen mit der Maus.

Sie können Tierkategorien neu hinzufügen oder vorhandene Tierkategorien löschen. Eine Tierkategorie fügen Sie hinzu (z.B. wenn Sie auf Ihrem Betrieb Mastkälber haben) durch Anklicken von "Übriges Rindvieh" mit der linken Maustaste. Anschliessend klicken Sie auf die rechte Maustaste und wählen "Kategorie hinzufügen" an (Abb. 10a).

Im Fenster "Kategorie hinzufügen" geben Sie den Namen ein (z.B. "Mastkälber", Abb. 10b) und klicken anschliessend mit der linken Maustaste auf "Ok" (Abb. 11. Sie geben nun die Zahlen ein (z.B. Ihre Anzahl Mastkälber etc.) bzw. wählen die zutreffende Zeile in den Auswahlmenüs an.

Sie können auch innerhalb der gleichen Tierkategorie Ställe hinzufügen (z.B. wenn Sie neben dem Laufstall noch den alten Anbindestall für die Galtkühe nutzen) durch Anklicken von "Milchkühe" mit der linken Maustaste. Anschliessend klicken Sie auf die rechte Maustaste und wählen "Kategorie hinzufügen" an.

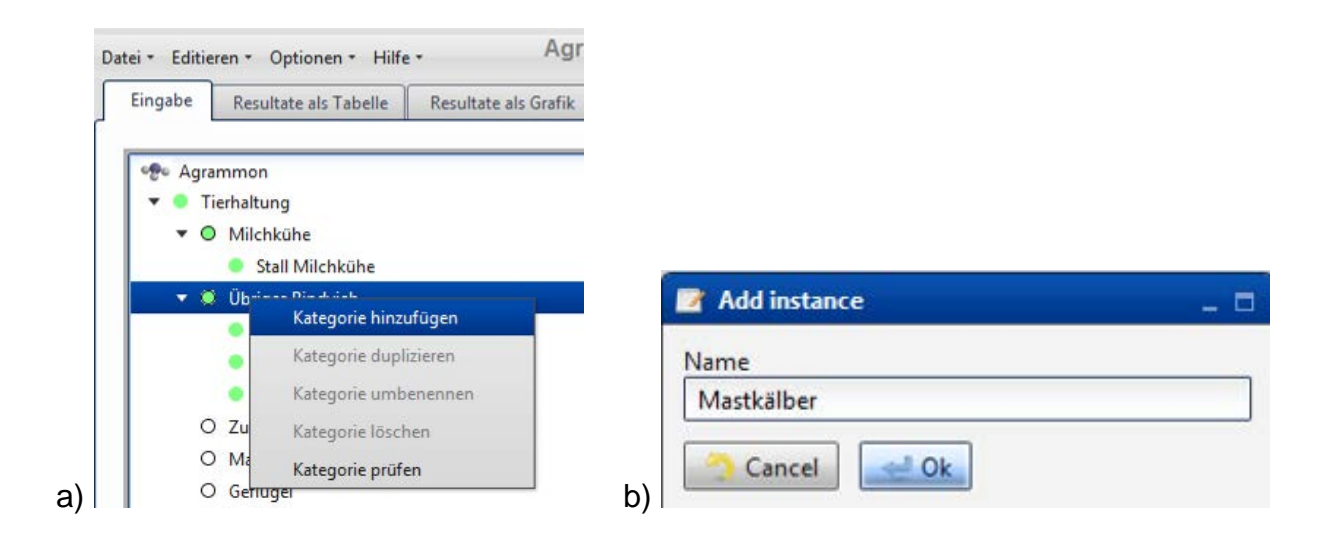

Abb. 10a: Kategorie hinzufügen: Rechter Mausklick auf die Tierkategorie, hier "Übriges Rindvieh" (links) Abb. 10b: Eingeben eines neuen Namens für die neue Kategorie (rechts)

| ngabe Resultate als Tabelle Resultate als Grafik                                                                                                    |                                             |                           |         |       |
|----------------------------------------------------------------------------------------------------|---------------------------------------------|---------------------------|---------|-------|
|                                                                                                    |                                             |                           |         |       |
| 🕾 Agrammon                                                                                                    | Eingabe-Parameter                           | Doppelklicken zur Eingabe | Einheit | Hilfe |
| 🔻 🔍 Tierhaltung                                                                                                    | Tierkategorie                               | *** Select ***            | -       | 0     |
| <ul> <li>Milchkühe</li> </ul>                                                                                                    | Anzahl Tiere                                |                           | -       |       |
| Stall Milchkühe                                                                                                    | Aurstallung                                 | Select                    | -       |       |
| 🔻 🔍 Übriges Rindvieh                                                                                                    | Emissionsmindernde Massnahme für Laufställe | *** Coloct ***            | -       |       |
| Stall Aufzuchtrinder 1- bis 2-jährig                                                                                                    | lähtliche Zutrittsdauer zum Laufhof         | Jelect                    | d /a    | Ň     |
| Stall Aufzuchtrinder unter 1-jährig                                                                                                    | Laufhof                                     | *** Select ***            | -       | ă     |
| Stall Aufzuchtrinder über 2-jährig                                                                                                    | Laufhoftyp                                  | *** Select ***            | -       | ŏ     |
| Mastkälber                                                                                                    | Jährliche Weidetage                         |                           | d /a    | ŏ     |
| O Zuchtschweine                                                                                                    | Tägliche Weidestunden                       |                           | h/d     | ŏ     |
| O Mastschweine                                                                                                    |                                             |                           |         |       |
|                                                                                                    |                                             |                           |         |       |
| O Geflügel                                                                                                    |                                             |                           |         |       |
| O Geflügel<br>O Pferde und andere Equiden                                                                                                    |                                             |                           |         |       |
| Geflügel     Pferde und andere Equiden     Kleinwiederkäuer                                                                                                    |                                             |                           |         |       |
| Geflügel     Pferde und andere Equiden     Kleinwiederkäuer     Hofdüngedager                                                                                                    |                                             |                           |         |       |
| Geflügel     Pferde und andere Equiden     Kleinwiederkäuer     Hofdüngerlager     Gille                                                                                                    |                                             |                           |         |       |
| Geflügel     Pferde und andere Equiden     Kleinwiederkäuer     Hofdüngerlager     G Gülle     Güllelaner 1                                                                                                    |                                             |                           |         |       |
| <ul> <li>Geflügel</li> <li>Pferde und andere Equiden</li> <li>Kleinwiederkäuer</li> <li>Hofdüngerlager</li> <li>Gülleger</li> <li>Gülleger 1</li> <li>Gülleger 2</li> </ul>                                                                                                    |                                             |                           |         |       |
| <ul> <li>Geflügel</li> <li>Pferde und andere Equiden</li> <li>Kleinwiederkäuer</li> <li>Hofdüngerlager</li> <li>Gülle</li> <li>Güllelager 1</li> <li>Güllelager 2</li> <li>Mirt</li> </ul>                                                                                                    |                                             |                           |         |       |
| <ul> <li>○ Geflügel</li> <li>○ Pferde und andere Equiden</li> <li>○ Kleinwiederkäuer</li> <li>▼ Hofdüngerlager</li> <li>▼ Gülle</li> <li>• Güllelager 1</li> <li>• Güllelager 2</li> <li>• Mist</li> </ul>                                                                                          |                                             |                           |         |       |
| <ul> <li>○ Geflügel</li> <li>○ Pferde und andere Equiden</li> <li>○ Kleinwiederkäuer</li> <li>▼ ● Hofdüngerlager</li> <li>▼ ● Güllelager 1</li> <li>● Güllelager 2</li> <li>● Mist</li> <li>▼ ● Hofdüngerausbringung</li> <li>● Gölle</li> </ul>                                                    |                                             |                           |         |       |
| <ul> <li>Geflügel</li> <li>Pferde und andere Equiden</li> <li>Kleinwiederkäuer</li> <li>Hofdüngerlager</li> <li>Gülle</li> <li>Güllelager 1</li> <li>Güllelager 2</li> <li>Mist</li> <li>Hofdüngerausbringung</li> <li>Gülle</li> </ul>                                                             |                                             |                           |         |       |
| <ul> <li>Geflügel</li> <li>Pferde und andere Equiden</li> <li>Kleinwiederkäuer</li> <li>Hofdüngerlager</li> <li>Gülle</li> <li>Güllelager 1</li> <li>Güllelager 2</li> <li>Mist</li> <li>Hofdüngerausbringung</li> <li>Gülle</li> <li>Mist</li> </ul>                                               |                                             |                           |         |       |
| <ul> <li>○ Geflügel</li> <li>○ Pferde und andere Equiden</li> <li>○ Kleinwiederkäuer</li> <li>▼ Hofdüngerlager</li> <li>• Güllelager 1</li> <li>• Güllelager 2</li> <li>• Mist</li> <li>▼ Hofdüngerausbringung</li> <li>• Gülle</li> <li>• Mist</li> <li>▼ Pflanzenbau</li> </ul>                   |                                             |                           |         |       |
| <ul> <li>Geflügel</li> <li>Pferde und andere Equiden</li> <li>Kleinwiederkäuer</li> <li>Hofdüngerlager</li> <li>Güllelager 1</li> <li>Güllelager 2</li> <li>Mist</li> <li>Hofdüngerausbringung</li> <li>Gülle</li> <li>Mist</li> <li>Pflanzenbau</li> <li>Landwirtschaftliche Nutzfläche</li> </ul> |                                             |                           |         |       |

Abb. 11: Oberfläche des Modells Agrammon Einzelbetriebsrechnung nach Hinzufügen einer neuen Kategorie unter Übriges Rindvieh

Das weitere Vorgehen ist gleich wie oben beschrieben für den Mastkälberstall. Sie können einen Stall auch hinzufügen, indem Sie "Stall Milchkühe" kopieren. Dies ist dann sinnvoll, wenn Sie z.B. einen Anbindestall für die Milchkühe haben mit einem Läger mit Schwemmkanal/Produktion von Vollgülle und einem eingestreuten Läger mit Produktion von Gülle und Mist. Dazu klicken Sie auf den vorhandenen Stall (z.B. "Stall Milchkühe"), und klicken anschliessend auf die rechte Maustaste und wählen "Kategorie duplizieren" an. Sie können dann alle vorhandenen Eingaben übernehmen und nur die Anzahl Milchkühe und die Aufstallung anpassen.

Sie können nicht benötigte Ställe löschen, indem Sie z.B. "Stall Milchkühe" anklicken mit der linken Maustaste. Sie klicken anschliessend auf die rechte Maustaste und wählen "Kategorie löschen" an. Weiter können Sie die Kategorien umbenennen. Dazu klicken Sie z.B. "Stall Milchkühe" mit der linken Maustaste an. Sie klicken anschliessend auf die rechte Maustaste und wählen "Kategorie umbenennen" an. Im Fenster "Kategorie umbenennen" an. Im Fenster "Kategorie umbenennen" geben Sie den neuen Namen ein und schliessen die Eingabe durch anklicken von "Ok" mit der linken Maustaste ab.

Auf der gleichen Zeile wie die Eingabewerte finden Sie Felder mit einem weissen I in einem blauen Kreis: "Hilfe"-Felder. Sie können diese mit der linken Maustaste anwählen. Ein Fenster mit Standardwerten des entsprechenden Eingabefeldes öffnet sich.

Bei den **Hofdüngerlagern** gehen Sie gleich vor. Sie klicken das vorhandene "Güllelager 1" mit der linken Maustaste an. Sie geben nun Volumen und Tiefe Ihres Güllelagers ein bzw. wählen die zutreffende Zeile in den Auswahlmenüs an. Wenn Sie mehrere Güllelager haben, müssen Sie jedes einzelne erstellen: Sie gehen folgendermassen vor: Anklicken "Gülle" in der Navigierleiste mit der linken Maustaste, klicken rechte Maustaste, Anwählen "Kategorie hinzufügen". Im Fenster "Kategorie hinzufügen" geben Sie den Namen ein (z.B. Güllelager 2) und klicken anschliessend mit der linken Maustaste auf "Ok". Sie machen die Eingaben wie beschrieben für "Güllelager 1". Wiederholen Sie dieses Vorgehen, bis jedes Ihrer Güllelager in der Navigierleiste abgebildet ist.

Unter **Hofdüngerausbringung** geben Sie an, wie Sie Ihre Hofdünger ausbringen. Passen Sie sämtliche Eingabefelder an Ihren Betrieb an. Wenn Sie keinen Mist oder Gülle ausbringen, setzen Sie alle Werte auf 0 (Null).

Auch wenn Sie die Hofdünger nicht selber ausbringen sondern über Abnahmeverträge verwerten, müssen Sie hier Angaben machen. Sie geben in diesen Fall an, wie die Ausbringung der Hofdünger durch den/die Abnehmer gehandhabt wird.

Unter "**Pflanzenproduktion**" sind drei Kategorien aufgeführt: Mineralische Stickstoffdünger, Recyclingdünger und Landwirtschaftliche Nutzfläche (LN). Geben Sie unter "Mineralische Stickstoffdünger" die Menge der pro Jahr auf Ihrem Betrieb eingesetzten Mineraldünger an, getrennt nach Harnstoff und übrige mineralische Stickstoffdünger. Die Eingabe muss in kg ausgebrachter Gesamtstickstoff erfolgen (nicht als Düngermenge). Unter Recyclingdünger sind Kompost, festes und flüssiges Gärgut von gewerblich-industriellen Anlagen aufgeführt. Geben Sie die Menge Kompost und festes Gärgut in Tonnen Frischsubstanz an, das flüssige Gärgut in m<sup>3</sup>. Falls Sie keine Mineral- oder Recyclingdünger verwenden, geben Sie "0" in die Eingabefelder ein. Zum Schluss geben Sie noch die von Ihnen bewirtschaftete LN an. Falls Sie kein Land besitzen, geben Sie "0" (Null) ein.

Wichtig: Alle Kategorien müssen grün sein. Wenn eine Stelle rot erscheint, müssen Sie die Eingaben vervollständigen. Geben Sie "0" (Null) ein, falls Sie keine Mineral- oder Recyclingdünger verwenden oder falls Sie keine LN haben.

Sie sind nun am Ende der Eingabe angelangt.

Weiter zu den Resultaten unter 3. Resultate als Tabelle.

### 2.2 Erstellen eines neuen (leeren) Datensatzes

Nach dem Einloggen erscheint das Fenster "Datensätze von XY" (vgl. Abb. 5). Wählen Sie mit der linken Maustaste die Option "Neu". Das Fester "Neuen Datensatz erstellen" wird geöffnet (Abb. 6).

Geben Sie einen neuen Namen ins Feld "Neuer Datensatz" ein und klicken Sie auf "Erstellen". Der neue (leere) Datensatz öffnet sich. Sie können nun mit Hilfe der rechten Maustaste neue Tierkategorien hinzufügen (vgl. Abb. 10a, b).

Unter **Tierhaltung** werden die Daten zur Tierhaltung (Anzahl Tiere, Angaben zur Fütterung, zum Laufhof, zur Aufstallung und zur Weide) eingegeben.

Wenn Sie Milchkühe haben, klicken Sie in der Navigierleiste mit der linken Maustaste "Milchkühe" an. Durch Klicken der rechten Maustaste erscheint das Menü. Hier wählen Sie aus: "Kategorie hinzufügen". Darauf öffnet sich ein Fenster, in dem Sie den ge-

wünschten Namen eingeben (z.B. Stall Milchkühe). Klicken Sie auf "Ok" um die Eingabe zu bestätigen.

Nun öffnet sich das Eingabeformular. Geben Sie in den Eingabefeldern die Daten Ihres Betriebs ein durch Doppelklicken auf die Eingabefelder. Geben Sie Zahlen ein (z.B. unter Anzahl Milchkühe). Wo "\*\*\*Auswählen\*\*\* oder \*\*\*Select\*\*\*" steht, öffnen Sie das Menü durch Doppelklicken mit der linken Maustaste (z.B. bei Aufstallung). Hier wählen Sie Ihre Aufstallung an. Wenn Sie mehrere Ställe haben, fügen Sie einen weiteren Stall hinzu (Klicken auf "Milchkühe" in der Navigierleiste mit linker Maustaste, Klicken rechte Maustaste, auswählen "Kategorie hinzufügen") und verteilen die Tiere auf beide Ställe. Falls Sie verschiedene Aufstallungssysteme im gleichen Stall haben (z.B. Anbindestall mit einem Läger mit Produktion von Vollgülle und einem zweiten Läger mit Produktion von Gülle und Mist), gehen Sie gleich vor und erstellen zwei Ställe (z.B. Anbindestall Läger Vollgülle / Anbindestall Läger Gülle und Mist) und verteilen die Tiere auf beide Läger.

Auf der gleichen Zeile wie die Eingabewerte finden Sie Felder mit einem weissen I in einem blauen Kreis: "Hilfe"-Felder. Sie können diese mit der linken Maustaste anwählen. Ein Fenster mit Standardwerten des entsprechenden Eingabefeldes öffnet sich.

#### Sie brauchen Ihre Eingaben nicht selber abzuspeichern. Was Sie eingegeben haben, ist sofort gespeichert und geht nicht mehr verloren. Nur wenn Sie Eingaben selber löschen oder abändern, werden diese gelöscht oder verändert.

Bei den übrigen Tierkategorien gehen Sie gleich vor. Unter "Übriges Rindvieh" finden Sie die Tierkategorien Aufzuchtrinder unter 1-jährig, Aufzuchtrinder 1 bis 2-jährig, Aufzuchtrinder über 2-jährig, Mastkälber, Masttiere (Rindviehmast), Mutterkühe, Mutterkuhkälber. Zur Erstellung Ihres Jungviehstalls klicken Sie in der Navigierleiste mit der linken Maustaste "Übriges Rindvieh" an. Nach Klicken mit der rechten Maustaste wählen Sie im Menü aus: "Kategorie hinzufügen". Im Fenster geben Sie den gewünschten Namen ein (z.B. Jungviehstall) und klicken auf "Ok". Wählen Sie im ersten Eingabefeld die Tierkategorie aus (z.B. Aufzuchtrinder 1 bis 2-jährig) und machen die Eingaben wie bei den Milchkühen beschrieben.

Sie können Tierkategorien oder Ställe jederzeit umbenennen oder löschen durch Anklicken mit der linken Maustaste, anschliessendes Klicken auf die rechte Maustaste und auswählen von "Kategorie umbenennen" oder "Kategorie löschen".

#### Wichtig ist, dass Sie sämtliche Angaben eingeben. Vergewissern Sie sich, dass alle Zeilen unter Tierhaltung grün sind. Wenn eine Stelle rot erscheint, müssen Sie die Eingaben vervollständigen. Erst wenn alle Kategorien grün erscheinen, ist Ihr Datensatz vollständig und Sie können weitergehen.

Beim **Hofdüngerlager** ist das Vorgehen gleich. Erstellen Sie Ihr Lager für die Gülle durch Anklicken der Kategorie "Gülle" in der Navigierleiste mit der linken Maustaste. Anschliessend Klicken rechte Maustaste, Anwählen "Kategorie hinzufügen". Im Fenster "Kategorie hinzufügen" geben Sie den Namen ein (z.B. Güllelager 1) und klicken anschliessend mit der linken Maustaste auf "Ok". Sie geben nun Volumen und Tiefe Ihres Güllelagers ein bzw. wählen die zutreffende Zeile in den Auswahlmenüs an.

Wenn Sie mehrere Güllelager haben, müssen Sie jedes einzelne erstellen. Dazu wiederholen Sie das Vorgehen wie beschrieben für Güllelager 1. Am Schluss muss jedes Ihrer Güllelager in der Navigierleiste abgebildet sein.

Die Kategorie "Mist" ist vorgegeben und kann nicht gelöscht werden. Falls Sie zum Beispiel auf Ihrem Hof keinen Mist produzieren, setzen Sie in der Kategorie "Mist" alle Werte auf "O" (Null).

Wichtig: Alle Kategorien unter Hofdüngerlager müssen grün sein. Wenn eine Stelle rot erscheint, müssen Sie die Eingaben vervollständigen. Geben Sie "0" (Null) ein bei Kategorien, die auf Ihrem Betrieb nicht vorhanden sind.

Unter **Hofdüngerausbringung** geben Sie an, wie Sie Ihre Hofdünger ausbringen. Auch wenn Sie die Hofdünger nicht selber ausbringen sondern über Abnahmeverträge verwerten, müssen Sie hier Angaben machen. Sie geben in diesen Fall an, wie die Ausbringung der Hofdünger durch den/die Abnehmer gehandhabt wird.

Wichtig: Alle Kategorien unter Hofdüngerausbringung müssen grün sein. Wenn eine Stelle rot erscheint, müssen Sie die Eingaben vervollständigen. Geben Sie "0" (Null) bei allen Eingabefeldern der Kategorie "Gülle", falls Sie keine Gülle produzieren und ausbringen, Geben Sie "0" (Null) bei allen Eingabefeldern der Kategorie "Mist", falls Sie keinen Mist produzieren und ausbringen.

Unter "**Pflanzenproduktion**" sind drei Kategorien aufgeführt: Mineralische Stickstoffdünger, Recyclingdünger und Landwirtschaftliche Nutzfläche. Geben Sie unter "Mineralische Stickstoffdünger" die Menge der pro Jahr auf Ihrem Betrieb eingesetzten mineralischen N-Dünger an, getrennt nach Harnstoff und übrige mineralische Stickstoffdünger. Die Eingabe muss in kg ausgebrachter Gesamtstickstoff erfolgen (nicht als Düngermenge).

Unter Recyclingdünger sind Kompost, festes und flüssiges Gärgut von gewerblichindustriellen Anlagen aufgeführt. Geben Sie die Menge Kompost und festes Gärgut in Tonnen Frischsubstanz an, das flüssige Gärgut in m<sup>3</sup>. Falls Sie keine Mineral- oder Recyclingdünger verwenden, geben Sie "0" in die Eingabefelder ein. Zum Schluss geben Sie noch die von Ihnen bewirtschaftete LN an. Falls Sie kein Land besitzen, geben Sie "0" (Null) ein.

Wichtig: Alle Kategorien müssen grün sein. Wenn eine Stelle rot erscheint, müssen Sie die Eingaben vervollständigen. Geben Sie "0" (Null) ein, falls eine Kategorie auf Ihrem Betrieb nicht vorkommt.

Sie sind nun am Ende der Eingabe angelangt.

### **3** Resultate als Tabelle

Wenn Sie am Ende der Eingabe angelangt sind, vergewissern Sie sich, dass Sie **alle Angaben gemacht haben (alle Punkte auf Grün)**. Zu Resultate als Tabelle gelangen Sie, indem Sie mit der linken Maustaste auf den Reiter "Resultate als Tabelle" klicken (Abb. 12). Während das Modell rechnet, dreht sich oben links ein kleines Ammoniak-Molekül. Sind die Berechnungen fertig, steht das Bild still.

| inanha | Resultate als Ta                        | helle             | Reiter: Re    | sultate als Tabelle |
|--------|-----------------------------------------|-------------------|---------------|---------------------|
| ingabe | nesanate als ra                         | Tese He           | 015-0         |                     |
|        |                                         |                   |               |                     |
| -      | -1 ···································· | ich drehendes Amm | oniak-Molekül |                     |
|        |                                         | ich drenendes Ann |               |                     |
|        |                                         |                   |               |                     |
|        |                                         |                   |               |                     |

Abb. 12: Resultate als Tabelle

Sie können nun mit der linken Maustaste das Feld "\*\*\*Auswählen\*\*\*" anklicken. Ein Menü mit verschiedenen Darstellungen der Resultate öffnet sich (z.B. Ammoniak-Emissionen (in kg pro Jahr) - Zusammenfassung). Klicken Sie mit der linken Maustaste die gewünschte Darstellung (Abb. 13).

| Tabe | lle Resultate als Grafik                                                              |
|------|---------------------------------------------------------------------------------------|
| en   | *** Auswählen ***                                                                     |
| _    | *** Auswählen ***                                                                     |
| -    | Ammoniak-Emissionen (in kg N pro Jahr) - Zusammenfassung                              |
|      | Ammoniak-Emissionen (in kg N pro Jahr) pro Tierkategorie - Zusammenfassung            |
|      | Ammoniak-Emissionen (in kg N pro Jahr) pro Tierkategorie - detailliert                |
|      | Ammoniak Emissionen in Prozent der Gesamtemission                                     |
|      | Ammoniak Emissionen in Prozent der Gesamtemission pro Tierkategorie - Zusammenfassung |
|      | Ammoniak Emissionen in Prozent der Gesamtemission pro Tierkategorie - detailliert     |
|      | Stickstoff Fluss (in kg N pro Jahr) - Zusammenfassung                                 |
|      | Ammoniak Gesamtemissionen (in ko N pro Jahr) pro Tierkategorie                        |

Abb. 13: Auswählen der Resultate als Tabelle

Diese Resultate lassen sich in eine Excel-Datei exportieren. Klicken Sie dazu mit der linken Maustaste auf das Feld unten links "Mit Excel öffnen". Sie werden daraufhin gefragt, mit welchem Programm die Datei "agrammon-export.xlt" geöffnet werden soll. Wählen Sie "Öffnen mit Microsoft Office Excel (Standard)". Daraufhin öffnet sich eine Excel-Datei mit den Resultaten in Tabellenblatt 1. In Tabellenblatt 2 finden Sie ihre Eingaben. So können Sie mit den Daten weiterarbeiten. Zusätzlich besteht die Möglichkeit die Tabelle als PDF Report zu öffnen (Abb. 14). In dieser Datei werden zusätzlich die Eingabedaten in Form des ausgefüllten Eingabeformulars angezeigt.

| Tabelle exportieren in Excel-file |          |                                   |
|-----------------------------------|----------|-----------------------------------|
| Mit Excel öffnen PDF R            | eport Ta | abelle exportieren als PDF Report |
|                                   |          |                                   |

Abb. 14: Resultate als Tabelle exportieren als Excel oder PDF Report

### 4 Resultate als Grafik

Die Resultate lassen sich auch grafisch darstellen. Dazu klicken Sie mit der linken Maustaste auf den Reiter "Resultate als Grafik" (Abb. 15). Hier können Sie im Feld hinter "Grafik wählen" zwischen Kuchen- und Balkendiagramm wählen.

|                   |                      | Deiter Desultate als Crafile |
|-------------------|----------------------|------------------------------|
| ultate als Tabell | Resultate als Grafik |                              |
| auswählen         | *** Auswählen ***    |                              |

Abb. 15: Resultate als Grafik

### 5 Verwalten der Datensätze

Die erstellten Datensätze können unter "Datei" verwaltet werden. Durch Anklicken von "Datensätze verwalten" wird das Fenster "Datensätze von <u>max.agrammon@gmx.ch</u>" geöffnet (Abb. 16a). Falls Sie viele Datensätze haben, können Sie diese mit Hilfe von "Markern" (auch "Tag" oder "Anhängeschild") gliedern. Klicken sie auf "Marker einblenden" (Abb. 16b).

| 📕 Datensätze von max.agrammon@gmx.ch                   |            |                      |                 | ×   |
|--------------------------------------------------------|------------|----------------------|-----------------|-----|
| 🚈 Umbenennen 📑 Neu 🕷 Löschen                           |            |                      | Marker einblend | len |
| Max                                                    |            |                      |                 |     |
| The Datensatz                                          |            | Zuletzt geändert     | Parameter       | 毘   |
| Mastschweine                                           |            | 2010-09-22 15:28:46  | 9               |     |
| Milchwirtschaftsbetrieb von Max Agrammon               |            | 2010-09-22 15:09:09  | 125             |     |
| Veredelung Max                                         |            | 2010-09-22 15:40:05  | 84              |     |
|                                                        |            |                      |                 |     |
| 3 Zeilen                                               |            |                      |                 |     |
| Strg-Klick auf ausgewählte Zeilen entfernt die Auswahl | Schliessen | Kopieren und Verbine | den Verbinde    | en  |

Abb. 16a: Datensätze von max.agrammon; oben rechts das Feld "Marker einblenden"

| Datensätze von max.ag                    | rammon@g      | jmx.ch                     |                                          |                         | ×                 |
|------------------------------------------|---------------|----------------------------|------------------------------------------|-------------------------|-------------------|
| 🚬 Umbenennen 📑 Neu                       | ¥ Lösch       | en                         | 🖆 Umbenennen 📑 Neu 🕷 Löschen             | •                       | Marker ausblenden |
| Filter auf Marker Name                   | ] [           | Filter auf Marker Name     | Max                                      |                         |                   |
| Verfügbare Marker                        | 1 1           | Aktive Marker              | Datensatz                                | T. Zuletzt geändert     | Parameter 🖽       |
|                                          |               |                            | Mastschweine                             | 2010-09-22 15:28:46     | 9                 |
|                                          |               |                            | Milchwirtschaftsbetrieb von Max Agrammon | 2010-09-22 15:09:09     | 125               |
|                                          | -             |                            | Veredelung Max                           | 2010-09-22 15:40:05     | 84                |
| 0 Zeilen<br>Strg-Klick auf ausgewählte Z | Zeilen entfer | 0 Zeilen<br>nt die Auswahl | 3 Zeilen                                 | sen Konieren und Verbin | den Verbinden     |

Abb. 16b: Datensätze von max.agrammon mit eingeblendeten Markern

In der linken Fensterseite erscheinen zwei Felder: "Verfügbare Marker" und "Aktive Marker" (Abb. 17). Durch Klicken des Symbols "Neu" oberhalb dieser beiden Marker Spalten öffnet sich das Fenster "Neuen Tag anlegen". Fügen Sie einen Namen ein (z.B. Schweinebetriebe) und bestätigen Sie mit "Ok". Der neu angelegte Marker erscheint nun in der linken Liste. Wählen Sie nun den Marker mit der linken Maustaste an (er wird mit einem blauen Balken dargestellt). Ebenso wählen Sie den Betrieb, dem Sie diesen Marker hinzufügen möchten an (auch dieser wird mit einem blauen Balken dargestellt). Daraufhin wird der Pfeil nach rechts zwischen den Spalten "Verfügbare Marker" und "Aktive Marker" fett blau (Abb. 18).

| Datensätze von max.agrammon@gmx.ch X       |                |                         |                                       |              |                     |                |     |
|--------------------------------------------|----------------|-------------------------|---------------------------------------|--------------|---------------------|----------------|-----|
| 👱 Umbenennen 📑 Neu                         | 8 Lösche       | n                       | 🔄 Umbenennen 📑 Neu 🕷 Lösche           | in .         | •                   | Marker ausblen | den |
| Filter auf Marker Name                     |                | Filter auf Marker Name  | Max                                   |              |                     |                |     |
| Verfügbare Marker                          |                | Aktive Marker           | Datensatz                             |              | Zuletzt geändert    | Parameter      | EQ. |
| Schweinebetriebe                           | 1              |                         | Mastschweine                          |              | 2010-09-22 15:28:46 | 9              | )   |
|                                            |                |                         | Milchwirtschaftsbetrieb von Max Agran | nmon         | 2010-09-22 15:09:09 | 125            | i   |
|                                            | -              |                         | Veredelung Max                        |              | 2010-09-22 15:40:05 | 84             | ł   |
| Eine Zeile<br>Strg-Klick auf ausgewählte Z | Zeilen entfern | Zeilen<br>t die Auswahl | 3 Zeilen                              | ¥ Schliessen | Kopieren und Verbin | den Verbinc    | den |

Abb. 17: Neu angelegter Tag als Marker verfügbar

| 🚬 Umbenennen 📑 Neu 🕷 Löschen |                       | 🔄 Umbenennen 📑 Neu 🕷 Löschen             | •                   | Marker ausblender |
|------------------------------|-----------------------|------------------------------------------|---------------------|-------------------|
| Filter auf Marker Name       | Filter auf Marker Nam | e Filter auf den Datensatz Namen         |                     |                   |
| Verfügbare Marker            | Aktive Marker         | 🔚 Datensatz                              | D Zuletzt geändert  | Parameter 1       |
| Schweinebetriebe             |                       | Mastschweine                             | 2010-09-22 15:28:46 | 9                 |
|                              |                       | Milchwirtschaftsbetrieb von Max Agrammon | 2010-09-22 15:09:09 | 125               |
|                              | *                     | Veredelung Max                           | 2010-09-22 15:40:05 | 84                |
| Eine von einer Zeile         | 0 Zeilen              | 1 von 3 Zeilen                           |                     |                   |

Abb. 18: Marker "Schweinebetriebe" und Datensatz "Veredelung Max" sind angewählt, Pfeil nach rechts zwischen den zwei Spalten ist fett blau

Klicken Sie nun auf den Pfeil nach rechts. Der Marker wechselt seine Position von der linken in die rechte Spalte. Wählen Sie nun einen weiteren Datensatz aus, der diesen Marker tragen soll, durch Anklicken mit der linken Maustaste aus und fügen ihm entsprechend den Marker zu. Möchten Sie einen Marker entfernen, wählen sie den Datensatz und den Marker (welcher in der rechten Spalte erscheint) und klicken auf den Pfeil nach links. Der Marker ist entfernt. Anschliessend klicken Sie auf "Schliessen". Öffnen Sie nun unter "Datei" das Menu "Mit Datensatz verbinden". Falls Sie die Spalte mit den Markern nicht sehen, klicken Sie auf "Marker einblenden" oben rechts. Wählen Sie nun einen Marker aus. Daraufhin erscheinen im Feld "Datensatz" nur die Datensätze, welche Sie dem entsprechenden Marker hinzugefügt haben (Abb. 19a). Klicken Sie auf "Verfügbare Marker" sehen Sie wieder alle verfügbaren Datensätze (Abb. 19b).

|                        | Umbenennen 🦳 Neu 🐰 Löschen               | •                   | Marker ausblende |
|------------------------|------------------------------------------|---------------------|------------------|
| Filter auf Marker Name | Filter auf den Datensatz Namen           |                     |                  |
| Verfügbare Marker      | The Datensatz                            | 🕮 Zuletzt geändert  | Parameter        |
| Schweinebetriebe       | Mastschweine                             | 2010-09-22 15:28:46 | 9                |
|                        | Milchwirtschaftsbetrieb von Max Agrammon | 2010-09-22 15:09:09 | 125              |
|                        | Veredelung Max                           | 2010-09-22 15:40:05 | 84               |
| ine Zeile              | 3 Zeilen                                 |                     |                  |

Abb. 19a: Fenster "Mit Datensatz verbinden": verfügbare Marker werden links angezeigt

| arameter |
|----------|
| 9        |
| 84       |
| P        |

Abb. 19b: Fenster "Mit Datensatz verbinden": verfügbarer Marker "Schweinebetriebe" (links) ist gewählt. Rechts erscheinen nur noch die Datensätze, welche diesen Marker tragen.

Ebenfalls zur einfacheren Handhabung der Datensätze dienen die Filter auf Marker Namen und Datensatz Namen. Geben sie dazu die ersten Buchstaben oder einen Teil des Namens ihres gesuchten Datensatzes ins weisse Feld "Filter auf Marker Name" oder auf "Filter auf den Datensatz Namen" (Abb. 20). Durch Löschen der Eingabe des Filters sind wieder alle Datensätze ersichtlich.

| Datensätze von max.agrammon@gmx.ch ×                   |                                          |                                  |  |  |  |  |  |
|--------------------------------------------------------|------------------------------------------|----------------------------------|--|--|--|--|--|
| 🐣 Umbenennen 📑 Neu 🕷 Löschen                           | 🚈 Umbenennen 📑 Neu 💈 Löschen             | Narker ausblenden                |  |  |  |  |  |
| Filter auf Marker Name                                 | Max                                      |                                  |  |  |  |  |  |
| Verfügbare Marker Aktive Marker                        | 🔚 Datensatz                              | 📠 Zuletzt geändert Parameter 🖽   |  |  |  |  |  |
| Schweinebetriebe                                       | Milchwirtschaftsbetrieb von Max Agrammon | 2010-09-22 15:09:09 125          |  |  |  |  |  |
|                                                        | Veredelung Max                           | 2010-09-22 15:40:05 84           |  |  |  |  |  |
|                                                        |                                          |                                  |  |  |  |  |  |
| - 41                                                   |                                          |                                  |  |  |  |  |  |
| Eine Zeile 0 Zeilen                                    | 2 Zeilen                                 |                                  |  |  |  |  |  |
| Strg-Klick auf ausgewählte Zeilen entfernt die Auswahl | <b>*</b> Schliessen                      | Kopieren und Verbinden Verbinden |  |  |  |  |  |

Abb. 20: Filter auf den Datensatz Namen: Eingabe "Max"

### 6 Abmelden

Wenn Sie mit Ihren Eingaben fertig sind, verlassen Sie die Agrammon Homepage: klicken Sie mit der linken Maustaste auf "Datei" und anschliessend auf "Abmelden" (Abb. 21). So sind Ihre Datensätze sicher auf einem zentralen Datenserver abgespeichert. Sie haben jederzeit Zugriff auf Ihre Daten. Die Datensätze können nicht von einer Drittperson eingesehen oder gelöscht werden.

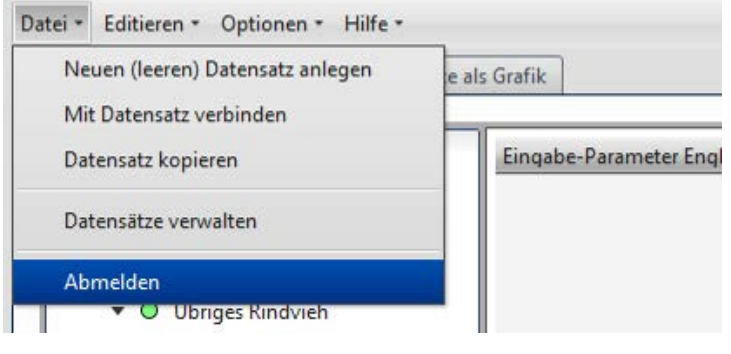

Abb. 21: Datei: Abmelden

## 7 Support

Fachliche Fragen und Rückmeldungen zum Modell Agrammon: info@agrammon.ch

Hotline bei Problemen mit der Bedienung der Website Agrammon: support@agrammon.ch